#### Информация о подачи документов на обучение в КГБПОУ ЛМТ

Для поступления на обучение в КГБПОУ ЛМТ поступающие могут подавать необходимые документы на обучение в электронной форме (документ на бумажном носителе, преобразованный в электронную форму путем сканирования или фотографирования с обеспечением машиночитаемого распознавания его реквизитов):

1. посредством электронной почты организации priemlmt@mail.ru

# Обратите внимание, что форма для совершеннолетних абитуриентов и абитуриентов, не достигших 18 лет разная!

Перечень (комплект) документов для поступления:

• заявление о приеме в КГБПОУ ЛМТ (сканированное изображение или фотография в электронной форме с обеспечением машиночитаемого распознавания реквизитов). Форму и образец для заполнения нужно скачать на официальном сайте техникума.

# Убедительно просим в заявлении указывать актуальные номера телефонов и регулярно проверяемые ящики электронной почты для обратной связи.

- согласие на обработку персональных данных (сканированное изображение или фотография в электронной форме с обеспечением машиночитаемого распознавания реквизитов). Форму и образец для заполнения нужно скачать на официальном сайте.
- документ, удостоверяющий личность и гражданство поступающего (в российском общегражданском паспорте стр. 2, 3, 5, 13, 14), сканированное изображение или фотография в электронной форме с обеспечением машиночитаемого распознавания реквизитов страниц;
- документ об образовании и (или) документ об образовании и о квалификации (сканированное изображение или фотография в электронной форме с обеспечением машиночитаемого распознавания реквизитов).
- **4 фото формата 3х4** (фото на бумажном носителе, преобразованное в электронную форму путем сканирования или фотографирования)
- ИНН (сканированное изображение или фотография в электронной форме с обеспечением машиночитаемого распознавания реквизитов);
- СНИЛС (сканированное изображение или фотография в электронной форме с обеспечением машиночитаемого распознавания реквизитов);
- **медицинский полис** (сканированное изображение или фотография в электронной форме с обеспечением машиночитаемого распознавания реквизитов);

- свидетельство о заключении брака (или иной документ в случае смены фамилии), сканированное изображение или фотография в электронной форме с обеспечением машиночитаемого распознавания реквизитов;
- документ о воинской обязанности (приписное удостоверение, военный билет), сканированное изображение или фотография в электронной форме с обеспечением машиночитаемого распознавания реквизитов;
- документы, предоставляющие право на льготы (при их наличии), сканированное изображение или фотография в электронной форме с обеспечением машиночитаемого распознавания реквизитов;
- скриншот личного кабинета с подтвержденной учётной записью на портале «Госуслуги»\* (без логина и пароля);
- опись комплекта документов, заверенное личной подписью поступающего (сканированное изображение или фотография в электронной форме).

Поступающий представляет в техникум полный пакет документов, согласно перечню.

Техникум возвращает заявление о приёме в связи с представлением неполного комплекта документов и документов, содержащих недостоверные сведения.

Документы, направляемые по электронной почте: priemlmt@mail.ru

- представляются в файлах форматов JPG или PDF;
- размер каждого файла изображения документа не должен превышать 2 Гб;
- рекомендуем присылать документы в архивированном виде;
- ссылки на документы в электронной форме, размещенные на файлообменных сайтах для скачивания, не принимаются.

#### Этапы формирования пакета документов:

### Этап 1.

- Необходимо скачать с нашего сайта бланк заявления на поступление и согласие на обработку персональных данных
- Заполнить их согласно образцам (от руки или печатно в текстовом редакторе), собственноручно подписать.

Этап 2. Преобразовать документы на бумажном носителе в электронную форму путем сканирования или фотографирования с обеспечением

машиночитаемого

распознавания

реквизитов:

его

1. заполненное и подписанное заявление о приёме в КГБПОУ ЛМТ;

- 2. согласие на обработку персональных данных
- 3. документ, удостоверяющей личность (стр. 2, 3, 5, 13, 14)

4. документ об образовании и (или) документ об образовании и о квалификации – все страницы

5. документы, предоставляющие право на льготы (при их наличии)

6. ИНН,

7. СНИЛС,

8. медицинский полис

9. свидетельства о заключении брака (или иного документа в случае смены фамилии)

10. документа о воинской обязанности (приписное удостоверение, военный билет);

11. опись документов, заверенную личной подписью

12. скриншот личного кабинета с подтвержденной учётной записью на портале «Госуслуги» (обязательно)

**ВНИМАНИЕ!** В отсканированных (сфотографированных) страницах документа об образовании и (или) документа об образовании и о квалификации должны быть четко видны:

- Фамилия, Имя, Отчество

- Наименование учебного заведения
- Дата выдачи документа

– Серия и номер документа об образовании (серии может не быть в некоторых документах, выданных до 1993 г.)

– Регистрационный номер документа

Сохраните отсканированные (сфотографированные) документы в графическом формате с типом файла – PNG, JPG, или PDF.

Каждый файл должен быть подписан следующим образом: фамилия, имя, отчество, название документа.

- Иванов Иван Иванович – заявление;

- Иванов Иван Иванович – паспорт;

- Иванов Иван Иванович – аттестат;

и т.д.;

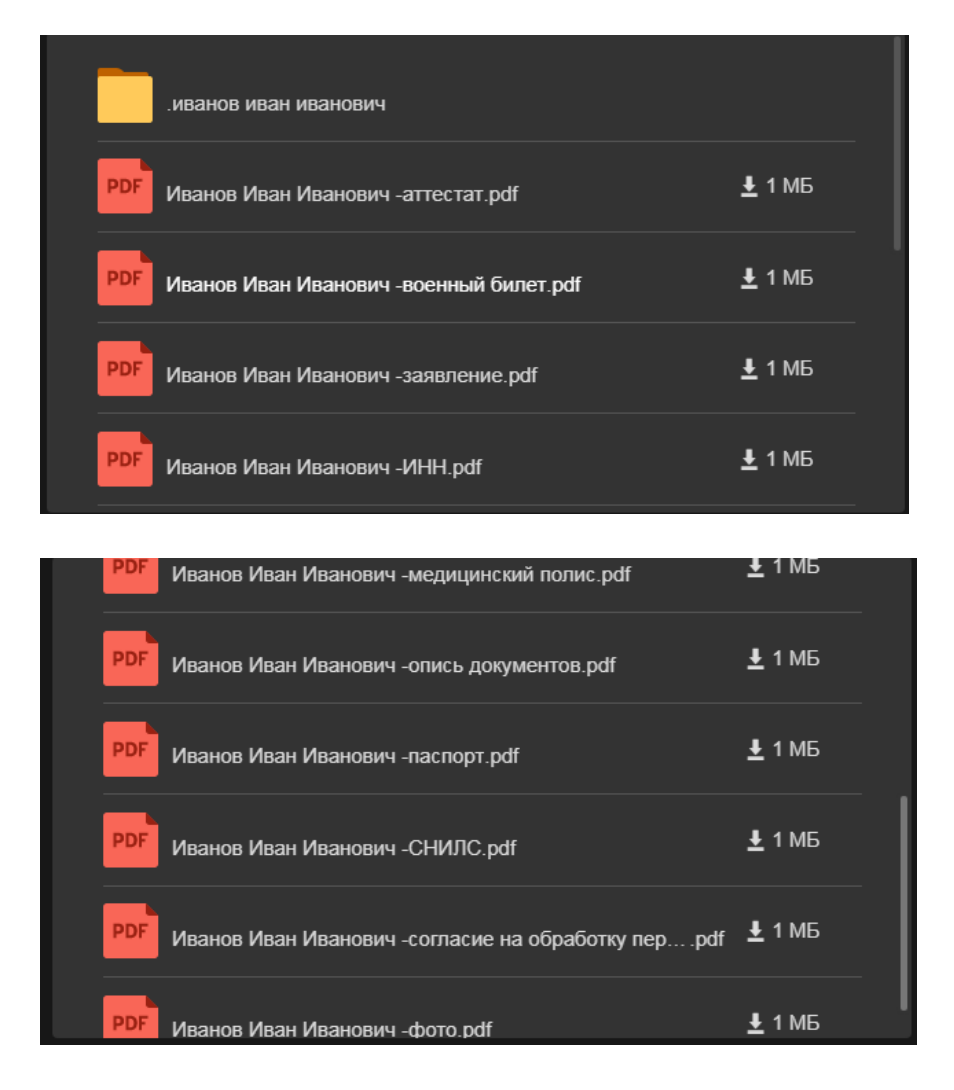

Этап 3. Создайте архив из всех документов, которые вы будете отправлять. Имя архива – фамилия, имя, отчество абитуриента (без сокращений).

| Иванов | з Иван Ив | анович | ı.rar |  |
|--------|-----------|--------|-------|--|
|        |           |        |       |  |
|        |           |        |       |  |
|        |           |        |       |  |
|        |           |        |       |  |

## Если у вас возникли проблемы с формированием пакета документов, позвоните в приемную комиссию 8-913-042-66-56

Этап 4. Архив необходимо отправить на электронную почту приемной комиссии priemlmt@mail.ru не позднее даты окончания приёма документов.

Этап 5. После получения образовательной организацией пакета документов от поступающего, вам будут отправлены следующие документы:

- 1. Расписка о получении документов;
- 2. Направление на обязательный предварительный медицинский осмотр (обследование);
- 3. Ссылка на прохождение вступительного испытания в виде психологического тестирования в электронной форме;
- 4. Уведомление о намерении обучаться в КГБПОУ ЛМТ;
- 5. Памятка о Ваших дальнейших действиях.

Этап 6. Если в течении одного рабочего дня вы не получили ответ на свой ящик электронной почты о получении документов позвоните в приемную комиссию 8-913-042-66-56.

Этап 7. После получения ссылки на прохождение вступительного испытания Вы должны авторизоваться с подтверждением личности (загрузить в форму ваше фото с паспортом, открытым на страницах 2 и 3) и пройти психологическое тестирование в течение дня с момента получения письма.

#### С Лицензией на право осуществления образовательной деятельности, Уставом, Правилами приема и условиями обучения в КГБПОУ ЛМТ можно ознакомиться на сайте Техникума.

Шаг 1. Регистрация Упрощенной учетной записи.

Укажите в регистрационной форме на портале Госуслуг свою фамилию, имя, мобильный телефон и адрес электронной почты. После клика на кнопку регистрации вы получите СМС с кодом подтверждения регистрации.

Шаг 2. Подтверждение личных данных — создание Стандартной учетной записи.

<sup>\*</sup>Зарегистрироваться на Госуслугах и получить **Подтвержденную учетную запись**, а вместе с ней – доступ ко всем услугам портала Госуслуг, можно одним из следующих способов:

<sup>1.</sup> Зарегистрировать учетную запись прямо на портале Госуслуг и поднять уровень учетной записи до Подтвержденной. Для этого вам необходимо будет пройти 3 шага, описанных ниже:

Заполните профиль пользователя — укажите СНИЛС и данные документа, удостоверяющего личность (Паспорт гражданина РФ, для иностранных граждан документ иностранного государства). Данные проходят проверку в ФМС РФ и Пенсионном фонде РФ. На ваш электронный адрес будет направлено уведомление о результатах проверки. Это может занять от нескольких часов до нескольких дней.

Шаг 3. Подтверждение личности — создание Подтвержденной учетной записи.

• лично, обратившись с документом, удостоверяющим личность, и СНИЛС в удобный Центр обслуживания;

• онлайн через веб-версии интернет-банков или мобильные

приложения Сбербанка, Тинькофф Банка и Почта Банка (при условии, что вы являетесь клиентом одного из банков);

• почтой, заказав получение кода подтверждения личности Почтой России из профиля;

2.Если вы являетесь клиентом одного из банков - Сбербанк, Тинькофф или Почта Банк - то можете создать учетную запись на Госуслугах в веб-версиях интернет-банков или мобильных приложениях. После проверки данных вы сразу получите Подтвержденную учетную запись без необходимости очного посещения отделения банка или Центра обслуживания.

3. Зарегистрироваться в Центре обслуживания. Посетить Центр обслуживания придется лично, но вы также получите Подтвержденную учетную запись сразу после проверки данных.

•